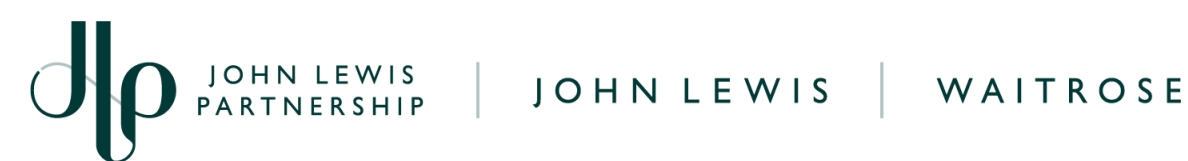

## Download a Copy of Debit Note on Coupa

## **Navigation**

- 1. Login to Coupa Supplier Portal and select **Invoices** from the toolbar across the top.
- 2. In the search bar, enter the debit note number. Note: All debit note numbers will have a prefix of 'D'.

| Coupa supplier portal BOB -   NOTIFICATIONS ()   HELP - |                                                                                                    |  |
|---------------------------------------------------------|----------------------------------------------------------------------------------------------------|--|
| Home                                                    | Profile Orders Service/Time Sheets ASN Invoices atalogs Payments Business Performance Sourcing Add-ons |  |
| Setup                                                   |                                                                                                    |  |
| Invoices                                                | Invoices Lines Payment Receipts                                                                        |  |
|                                                         | Select Customer John Lewis Partnership 👻                                                               |  |
|                                                         | Invoices                                                                                               |  |
|                                                         | Instructions From Customer                                                                             |  |
|                                                         | Create Invoices 🥥                                                                                      |  |
|                                                         | Create Invoice from PO Create Invoice from Contract Create Blank Invoice Create Create Note            |  |
|                                                         | Export to - View All Search P                                                                          |  |
|                                                         | Invoice # Created Date Status PO # Total Unanswered Comments Dispute Reason Actions                    |  |

- 3. Click on the debit note number (highlighted blue).
- 4. In the General Info Section, you will find an Attachments field.
- 5. Click the PDF attachment link to download the copy you want to view\*.

| View Credit Note #D1022290 Back |                                               |  |  |
|---------------------------------|-----------------------------------------------|--|--|
| 🔅 General Info                  |                                               |  |  |
| Credit Note Number              | D1022290                                      |  |  |
| Credit Note Date                | 20/09/2023                                    |  |  |
| Payment Term                    | 1M 2.5% 25                                    |  |  |
| Currency                        | GBP                                           |  |  |
| Delivery Number                 | None                                          |  |  |
| Status                          | Approved                                      |  |  |
| Attachments                     | SRA_219286_3754452.pdf SRA_219286_3754452.pdf |  |  |

\*Note: PDF copies are not instantly available to download and can take a few hours to appear in Coupa. If the PDF copy you need is not visible please try again later in the day.

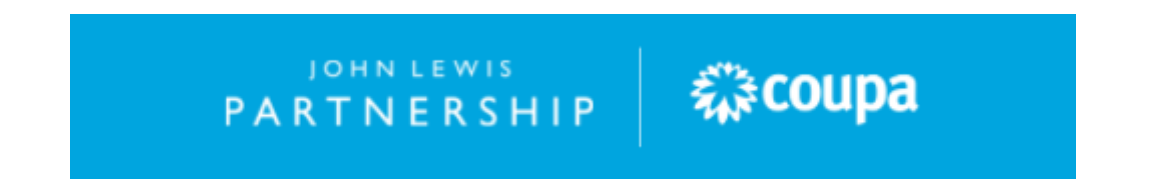